Para realizar a recuperação de um Backup Full e Diferencial do MS SQL Server 2012, restaure o último Backup Full e o Diferencial da data desejada, conecte-se ao MS SQL Management Studio 2012.

### **RESTAURANDO O BACKUP FULL**

Clique em Banco de Dados (DataBase) >> Restaurar Banco de Dados (Restore Database).

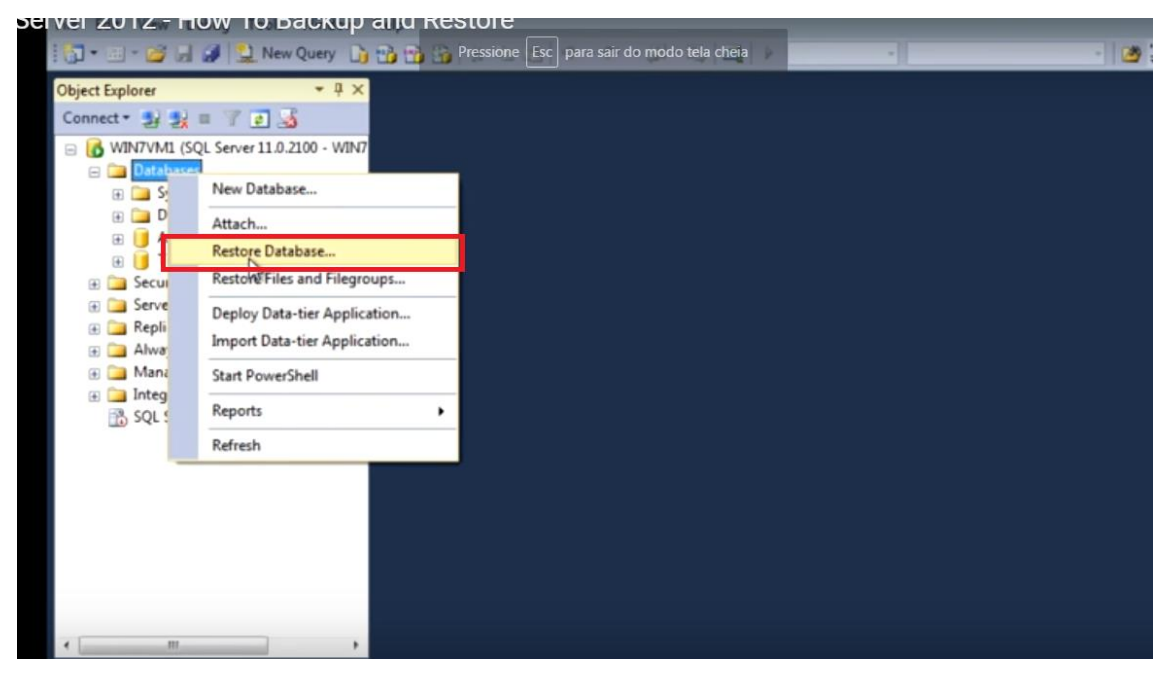

### Clique em Dispositivo de Origem (Device) e no Botão ao Lado

|                                                                                                    | No backupset selected to be res                                        | stored.                                                                                                    |      |            |                 |          |                |                |                       |
|----------------------------------------------------------------------------------------------------|------------------------------------------------------------------------|----------------------------------------------------------------------------------------------------|------|------------|-----------------|----------|----------------|----------------|-----------------------|
| <ul> <li>VDS (SQL Server 11.0.3128 - PC_UDS (SQL Server 11.0.3128 - SQL Server 11.0.3128 - SQL Server 11.0.3128 - SQL Server 10.00000000000000000000000000000000000</li></ul> | Select a page<br>Select a page<br>General<br>Files<br>Piles<br>Options | stored.<br>Script - Chep<br>Database:<br>Database:<br>Database:<br>Destination<br>Database:<br>Restore to:<br>Restore plan<br>Backup sets to restore:<br>Restore Name Component | Test | Database - | Poston Fest LSN | Last LSN | Checkpoint LSN | Tie<br>Ful LSN | vieline               |
|                                                                                                    | Connection PRND5 [sa] View.connection properties Progress Ready Ready  | ×                                                                                                    |      |            |                 | OK       | Cance          | Verify Back    | ><br>up Media<br>Help |

## Adicionar (Add)

| Ontions                 | Source                   |                                              |          |                                  |
|-------------------------|--------------------------|----------------------------------------------|----------|----------------------------------|
| options                 | O Database:              | Test                                         |          | ~                                |
|                         | Device:                  |                                              |          |                                  |
|                         | the state                | And a second second second second            |          | v                                |
|                         | -                        | Select backup devices                        |          |                                  |
|                         | Specify the backup media | and its location for your restore operation. |          | ~                                |
|                         | Backup media type:       | File v                                       |          | Timeline                         |
|                         | Backup media:            |                                              |          |                                  |
|                         |                          |                                              | Ledd     |                                  |
|                         |                          |                                              | Remove   | eckpoint LSN Full LSN Start Date |
|                         |                          |                                              | Contents |                                  |
|                         |                          |                                              |          |                                  |
|                         |                          |                                              |          |                                  |
|                         |                          |                                              |          |                                  |
| inection                |                          |                                              |          |                                  |
| PNDS [cal               |                          |                                              |          |                                  |
| mapp [se]               |                          | OK Can                                       | cel Help |                                  |
|                         |                          |                                              |          |                                  |
| w connection properties |                          |                                              |          |                                  |
| gress                   | <                        |                                              |          | >                                |
| Ready                   |                          |                                              |          | Verify Backup Media              |
|                         |                          |                                              |          |                                  |
|                         |                          |                                              | OK       | Cancel Help                      |
|                         |                          |                                              |          |                                  |

## Vá até a pasta onde se encontra o arquivo de backup Full e selecione-o >> Clique em OK.

|       |                                        | The second second second second second second second second second second second second second second second s |                        |        |
|-------|----------------------------------------|----------------------------------------------------------------------------------------------------|------------------------|--------|
| ts .  | Backup file location:                  | C:\Backup                                                                                                    |                        | 9      |
| tions | C: C: C: C: C: C: C: C: C: C: C: C: C: | e<br>MSSQLSERVER ~                                                                                             |                        |        |
| ction | File name: T                           | estDB1.bak                                                                                                    | Backup Files(*bak;*tm) | •      |
|       |                                        |                                                                                                    | OK                     | Cancel |

# Clique em OK

| Server a page                  | Socihe . 🖬 uch              |                                            |                     |          |
|--------------------------------|-----------------------------|--------------------------------------------|---------------------|----------|
| 🚰 General                      |                             |                                            |                     |          |
| 😤 Files                        |                             |                                            |                     |          |
| Poptions                       | Select backup devices       |                                            |                     |          |
|                                | Specify the backup media an | d its location for your restore operation. |                     |          |
|                                | Backup media type:          | File                                       |                     | •        |
|                                | Backup media:               |                                            |                     |          |
|                                | C:\Backup\TestDB1.bak       | OK Can                                     | Add Remove Contents | Timeline |
|                                |                             |                                            |                     |          |
| Connection                     |                             | -47                                        |                     |          |
| WIN7VM1<br>[WIN7VM1\SQL_Admin] |                             |                                            |                     |          |

## Clique em OK novamente

| bases<br>pinds<br>in<br>TempDB<br>Diagrams<br>sis<br>mability<br>roker<br>t<br>Connection<br>Text<br>Connection<br>Progress<br>Connection<br>Progress<br>Verry Bi<br>Connection<br>Progress<br>Connection<br>Progress<br>Connection<br>Progress<br>Connection<br>Progress<br>Connection<br>Progress<br>Connection<br>Progress<br>Connection<br>Progress<br>Progress                       |            |
|----------------------------------------------------------------------------------------------------|------------|
| pshots h      Destination     Destination                                                                                                    |            |
| empDB   Diagrams   ability   ability   keer   Destination   Database:   Test   Restore to:   The last backup taken (Thursday, August 21, 2014 10:00:40 AM)   Backup sets to restore:   Restore plan   Backup sets to restore:   Restore Name   Connection   Image: Progress   Verify Backup State                                                                                                    |            |
| empDB<br>biagrams<br>ability<br>ker<br>ability<br>ker<br>Connection<br>Progress<br>View connection properties<br>Progress<br>Verify Bi<br>Detabase:<br>Test<br>Detabase:<br>Test<br>Test<br>Restore to:<br>The last backup taken (Thursday, August 21, 2014 10:00:40 AM)<br>Restore to:<br>Test The last backup taken (Thursday, August 21, 2014 10:00:40 AM)<br>Restore to:<br>Test Test<br>Restore Name<br>Component Type<br>Server Database Position First LSN<br>Test Full Database Backup<br>Database Full<br>RND5 Test 1 340000004<br>Verify Bi                                                                                                    |            |
| empDB Database: Test<br>Diagrams Database: Test<br>Destination<br>Database: Test<br>Restore to: The last backup taken (Thursday, August 21, 2014 10:00:40 AM)<br>Restore plan<br>Backup sets to restore:<br>Restore Name Component Type Server Database Postion Pint LSN<br>Restore Name Component Type Server Database Postion Pint LSN<br>Test-Full Database Backup Database Full RND5 Test 1 340000000<br>View connection properties<br>Progress<br>© Done Verify Ba                                                                                                    |            |
| Diagrams<br>ability ability ab                                                                                                    |            |
| biagrams Deschautom<br>Database: Test<br>Restore to: The last backup taken (Thursday, August 21, 2014 10:00:40 AM)]<br>Restore plan<br>Backup sets to restore:<br>Restore Name<br>Component Type<br>Server Database Position First LSN<br>Restore Name<br>Test-Full Database Backup<br>Database Full<br>RND5 Test 1 340000004<br>View connection properties<br>Progress<br>verify Ba                                                                                                    |            |
| ability<br>ability<br>kker<br>ability<br>sker<br>ability<br>vailability<br>rs Catalogs<br>View connection properties<br>Progress                                                                                                    |            |
| hability<br>sker<br>valiability<br>sker<br>valiability<br>se Catalogs<br>Connection properties<br>Progress<br>Done<br>Connection properties<br>Progress<br>Done<br>Connection properties<br>Progress<br>Connection properties<br>Progress<br>Connection properties<br>Progress<br>Connection properties<br>Progress<br>Connection properties<br>Progress<br>Connection properties<br>Progress<br>Connection properties<br>Connection properties<br>Progress<br>Connection properties<br>Progress<br>Connection Properties<br>Progress<br>Connection Properties<br>Progress<br>Connection Properties<br>Properties<br>Pro |            |
| hability<br>oker<br>Nalability<br>vailability<br>es Catalogs<br>E RNDS [sa]<br>View connection properties<br>Progress                                                                                                    | Timeline   |
| oker<br>Backup sets to restore:<br>Restore Name<br>Component Type<br>Server Database Positon First LSN<br>RNDS Test 1 340000000<br>Test-Full Database Backup<br>Test-Full Database Backup<br>RNDS [sa]<br>View connection properties<br>Progress<br>↓<br>Verify Backup                                                                                                    |            |
| Active sets to restore:<br>Restore Name Component Type Server Database Position First LSN<br>Restore Name Component Type Server Database Position First LSN<br>Test-Full Database Backup Database Full RND5 Test 1 340000000<br>res Catalogs<br>Connection<br>Progress<br>View connection properties<br>Progress<br>Verify Better to restore                                                                                                    |            |
| Restore       Name       Component       Type       Server       Database       Poston       First ISN         Image: Server       Test-Full Database       Backup       Database       Full       RND5       Test       1       340000000         Image: Server       Component       Type       Server       Database       Foult       RND5       Test       1       340000000         Image: Server       Commection       Image: Server       Database       Full       RND5       Test       1       340000000         Image: Server       Commection       progress       Image: Server       Image: Server                                                                                                    |            |
| wailability         ises Catalogs         Image: Section properties         Progress         Image: Section properties         Image: Section properties         Image: Section propertis         Image: Section pro                                                                                                    |            |
| vailability<br>es Catalogs<br>Connection<br>Progress<br>View connection properties<br>Progress<br>Conection properties<br>Progress<br>Conection properties                                                                                                    | 5000037 3  |
| vailability<br>es Catalogs<br>E RND5 [sa]<br>View connection properties<br>Progress<br>↓ View connection properties<br>Progress<br>↓ View connection properties<br>Progress<br>↓ View connection properties                                                                                                    |            |
| es Catalogs<br>Connection<br>Progress<br>Done<br>Verify B                                                                                                    |            |
| Connection<br>View connection properties<br>Progress<br>Connection properties<br>Progress<br>Connection properties<br>Progress<br>Connection properties<br>Connection properties<br>Con                                                                                                    |            |
| Connection       Image: RND5 [sa]       View connection properties       Progress       Image: One                                                                                                    |            |
| Progress Content of the second second secon                                                                                                    |            |
| View connection properties Progress C Verify B                                                                                                    |            |
| View connection properties Progress Connection Properties Connection Properties Connecting Connecting Connecti                                                                                                    |            |
| View connection properties Progress Conne Conne                                                                                                    |            |
| Progress Cone Verify Bi                                                                                                    |            |
| C Verify B                                                                                                    |            |
| Verify B.                                                                                                    | 3          |
|                                                                                                    | ckup Media |
|                                                                                                    |            |
|                                                                                                    |            |
| OK Cancel                                                                                                    | Help       |
|                                                                                                    |            |

#### Backup Restaurado com Sucesso

| and faste server i linera ien ant | General                                                                                                    |                                                                                                    |
|-----------------------------------|----------------------------------------------------------------------------------------------------|----------------------------------------------------------------------------------------------------|
| Databases                         | Files                                                                                                    | and the second second se                                                                                                    |
| 🗄 🚞 System Databases              | Contions                                                                                                    | Source                                                                                                    |
| 🗄 🚞 Database Snapshots            |                                                                                                    | O Database: Test                                                                                                    |
| 🛛 🔰 HYDOperation                  |                                                                                                    |                                                                                                    |
| 8 🔰 HYDSec                        |                                                                                                    | Pevice: E:\HYC-Work\SQL Server\Testing\Full_backup, E:\HYC-Work\SQL Server\Testing\Diff                                                                                                    |
| 🗄 🔰 ReportServer                  |                                                                                                    | T                                                                                                    |
| 🗄 📑 ReportServerTempDB            |                                                                                                    | Database: 1est                                                                                                    |
| 🗄 🔰 Test                          |                                                                                                    | Destination .                                                                                                    |
| 🕀 🚞 Database Diagrams             |                                                                                                    | And Second and American Second Second S |
| Tables                            |                                                                                                    | Database: Test                                                                                                    |
| U Views                           |                                                                                                    |                                                                                                    |
| E Synonyms                        |                                                                                                    | Nestore to: The last backup taken (Thursday, August 21, 2014 10:00:40 AM) Timeline                                                                                                    |
| Programmability                   |                                                                                                    | Restore dan                                                                                                    |
| E Service Broker                  |                                                                                                    | Transverse Protect                                                                                                    |
| 🕀 🧰 Storage                       |                                                                                                    | Backup sets to restore:                                                                                                    |
| E Gecurity                        |                                                                                                    | Restore Name Component Type Server Database Position First LSN La                                                                                                    |
| Security                          |                                                                                                    | Test-Full Database Backup Microsoft COL Sanuer Management Studio × 3400000045000037 3                                                                                                    |
| Server Objects                    |                                                                                                    | microsoft Scal Server Management Stadio                                                                                                    |
| Replication                       |                                                                                                    |                                                                                                    |
| AlwaysOn High Availability        |                                                                                                    |                                                                                                    |
| Management                        |                                                                                                    | Ustabase Test restored successfully.                                                                                                    |
| Integration Services Catalogs     |                                                                                                    |                                                                                                    |
| SQL Server Agent                  | Constantion                                                                                                    |                                                                                                    |
|                                   | Connection                                                                                                    | OK                                                                                                    |
|                                   | RND5 [sa]                                                                                                    |                                                                                                    |
|                                   |                                                                                                    |                                                                                                    |
|                                   |                                                                                                    |                                                                                                    |
|                                   | and the state of the state of t |                                                                                                    |
|                                   | View connection properties                                                                                                    |                                                                                                    |
|                                   | Progress                                                                                                    |                                                                                                    |
|                                   | 0                                                                                                    | ¢ 3                                                                                                    |
|                                   | O                                                                                                    | Verify Backun Media                                                                                                    |
|                                   |                                                                                                    |                                                                                                    |
|                                   |                                                                                                    |                                                                                                    |
|                                   |                                                                                                    |                                                                                                    |
|                                   |                                                                                                    | OK Cancel Help                                                                                                    |
|                                   |                                                                                                    |                                                                                                    |
|                                   |                                                                                                    |                                                                                                    |
|                                   |                                                                                                    |                                                                                                    |

#### **RESTAURANDO O BACKUP DIFERENCIAL**

Assim que recuperar a base Full, clique com o botão direito do mouse na base a ser restaurada >> Tarefas (Taks) >> Restaurar (Restore) >> Banco de Dados (Database).

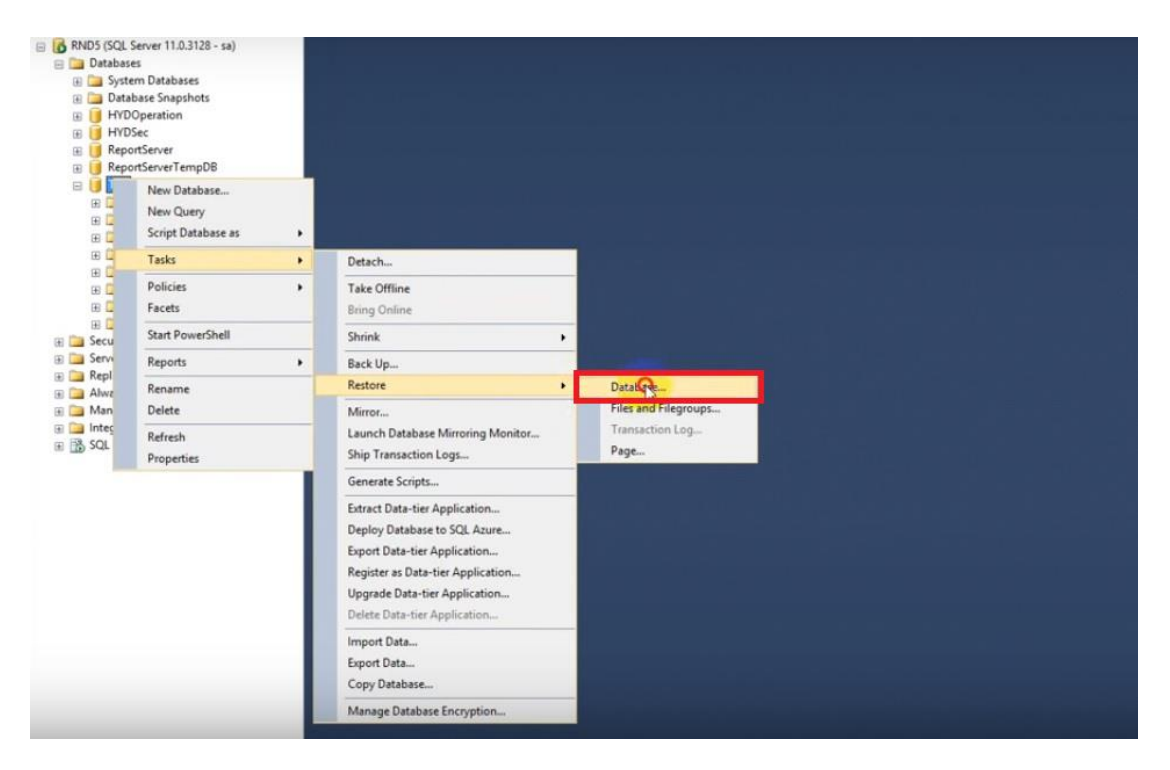

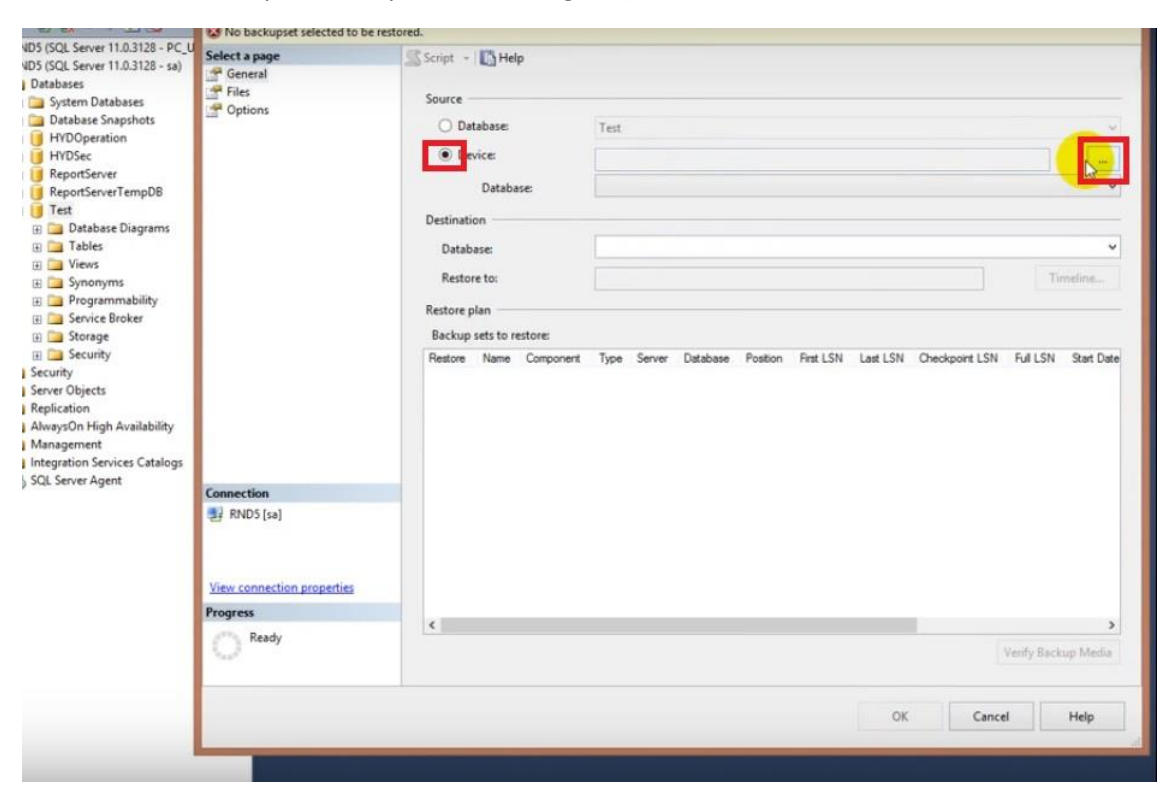

### Clique em Dispositivo de Origem (Device) e no Botão ao Lado

## Adicionar (Add)

| Files                     | Source                   |                                              |           |                                   |
|---------------------------|--------------------------|----------------------------------------------|-----------|-----------------------------------|
| r Options                 | O Database:              | Test                                         |           | v                                 |
|                           | Device:                  |                                              |           |                                   |
|                           |                          |                                              |           |                                   |
|                           |                          | Select backup devices                        | - 🗆 🗙     | •                                 |
|                           | Specify the backup media | and its location for your restore operation. |           | ~                                 |
|                           | Backup media type:       | Fie v                                        |           | Timeline                          |
|                           | Backup media:            |                                              | Nedd      |                                   |
|                           |                          |                                              | Remove    | and model I CN E & I CN Ord Order |
|                           |                          |                                              | Contents  | PORDONE COM POR COM OTALE DATE    |
|                           |                          |                                              |           |                                   |
|                           |                          |                                              |           |                                   |
|                           |                          |                                              |           |                                   |
| onnection                 |                          |                                              |           |                                   |
| RND5 [sa]                 |                          | OK Ca                                        | ncel Help |                                   |
| iew connection properties |                          |                                              |           |                                   |
| ogress                    |                          |                                              |           |                                   |
| Ready                     | ¢                        |                                              |           | >                                 |
| 0                         |                          |                                              |           | Verify Backup Media               |
|                           |                          |                                              |           |                                   |
|                           |                          |                                              | ОК        | Cancel Help                       |
|                           |                          |                                              |           |                                   |

Vá até a pasta onde estão os arquivos de backup Diferencial e selecione o Full e o Diferencial >> clique em OK.

| Files<br>Options                                                                                                    | Source Database                                                                                                    | Test                              |                   |        |                       |
|----------------------------------------------------------------------------------------------------|----------------------------------------------------------------------------------------------------|-----------------------------------|-------------------|--------|-----------------------|
|                                                                                                    | U                                                                                                    | Locate Backup F                   | ile - RND5        | - 🗆 🗙  |                       |
|                                                                                                    | Backup File location:                                                                                                    | E:\HYC-Work\SQL Server\Testin     |                   | 9,     |                       |
|                                                                                                    | Becovery     Boystem Volume Info     Dess     Users     Dess     E                                                                                       | ormation                          |                   |        | ✓<br>Timeline         |
|                                                                                                    | SRECYCLE BIN     SRECYCLE BIN     Goies     HYC-Work     Dateline     HYD8     HYD8     HYD8     OS     SOL Server     DATA     DATA     Doc     Testing |                                   |                   |        | I Full LSN Start Date |
| Date of the second second seco | € 🔁 🚰 Videos                                                                                                    | ~                                 |                   |        |                       |
| View connection propertie                                                                                                    | File name:                                                                                                    | )fferential_backup" "Full_backup" | Al Files(*)<br>OK | Cancel |                       |
| rogress                                                                                                    |                                                                                                    |                                   |                   |        |                       |
| O Ready                                                                                                    | <                                                                                                    |                                   |                   |        | Verify Backup Media   |
|                                                                                                    |                                                                                                    |                                   |                   |        |                       |

## Clique em OK

|             | General                    |             |                   |                 |               |                |          |             |           |                                                                                                    |           |     |
|-------------|----------------------------|-------------|-------------------|-----------------|---------------|----------------|----------|-------------|-----------|----------------------------------------------------------------------------------------------------|-----------|-----|
| ses         | Files                      | Source -    |                   |                 |               |                |          |             |           |                                                                                                    |           |     |
| hots        | T Options                  | O Dat       | tabase:           | Test            |               |                |          |             |           |                                                                                                    |           |     |
|             |                            | De          | vice              | FALOVE IN       |               |                | E)       | 1007 101-01 |           |                                                                                                    |           |     |
|             |                            | 0.00        |                   | EL/HYC-WORK     | SUL Server    | esting\rull_ba | CKUP, EI | HIL-WORK    | SUL Serve | r\resting\p                                                                                                    | m         | *** |
| mpDB        |                            |             | Database:         | Test            |               |                |          |             |           |                                                                                                    |           |     |
| agrams      |                            | Destination | on                |                 |               |                |          |             |           |                                                                                                    |           |     |
|             |                            | Datab       | ase:              | Test            |               |                |          |             |           |                                                                                                    |           | •   |
|             |                            | Restor      | re to:            | The last back   | up taken (Thu | rsdav. August  | 21. 2014 | 10:00:40 AM | D         |                                                                                                    | Timeline  |     |
| ability     |                            |             |                   |                 | 4             |                |          |             | *         | 1 1                                                                                                    |           |     |
| ker         |                            | Restore p   | blan              |                 |               |                |          |             |           |                                                                                                    |           |     |
|             |                            | Backup      | sets to restore:  |                 | Commenced     | Tere           | Canada   | Database    | Desting   | C-1 CN                                                                                                    |           | 1.  |
|             |                            | I I         | Test-Full Databas | e Backup        | Database      | Full           | RND5     | Test        | 1         | 34000000                                                                                                    | 045000037 | 3   |
|             |                            |             | Test-Differential | Database Backup | Database      | Differential   | RND5     | Test        | 1         | 35000000                                                                                                    | 001600185 | 3   |
| ailability  |                            |             |                   |                 |               |                |          |             |           |                                                                                                    |           |     |
|             |                            |             |                   |                 |               |                |          |             |           |                                                                                                    |           |     |
| es Catalogs |                            |             |                   |                 |               |                |          |             |           |                                                                                                    |           |     |
|             | Connection                 |             |                   |                 |               |                |          |             |           |                                                                                                    |           |     |
|             | 평 RND5 [sa]                |             |                   |                 |               |                |          |             |           |                                                                                                    |           |     |
|             |                            |             |                   |                 |               |                |          |             |           |                                                                                                    |           |     |
|             | View connection properties |             |                   |                 |               |                |          |             |           |                                                                                                    |           |     |
|             | Progress                   | <           |                   |                 |               |                |          |             |           |                                                                                                    |           | >   |
|             | One Done                   |             |                   |                 |               |                |          |             |           | Verify                                                                                                    | Backup Me | dia |
|             |                            | bi -        |                   |                 |               |                |          | or          |           |                                                                                                    |           |     |
|             |                            |             |                   |                 |               |                |          |             |           | the second second second second second second second second second second second second second second second se |           |     |

## Backup Restaurado com Sucesso

| Databases                              | General                                                                                                    |           |                   |             |                          |                               |                |                |     |
|----------------------------------------|----------------------------------------------------------------------------------------------------|-----------|-------------------|-------------|--------------------------|-------------------------------|----------------|----------------|-----|
| 🛙 🚞 System Databases                   | - Files                                                                                                    | Source -  |                   |             |                          |                               |                |                |     |
| Database Snapshots                     | _ opuurs                                                                                                    | O Da      | tabase:           | Test        |                          |                               |                |                | ~   |
| B HYDSec                               |                                                                                                    | 🖲 De      | vice:             | E:\HYC-     | Work\SQL Server\Testing  | Full_backup, E:\HYC-Work\SQL  | Server\Testin  | g\Diff         |     |
| E 🚺 ReportServer                       |                                                                                                    |           | Databases         | Test        |                          |                               |                |                |     |
| E I ReportServerTempDB                 |                                                                                                    |           | Concerne.         | 16.0        |                          |                               |                |                |     |
| Database Diagrams                      |                                                                                                    | Destinati | on                |             |                          |                               |                |                |     |
| 🕀 🧰 Tables                             |                                                                                                    | Datab     | AS4C              | Test        |                          |                               |                |                | ~   |
| I Views                                |                                                                                                    | Retto     | ue to:            | The last    | hackun taken (Thursday   | August 21, 2014 10:00:40 AM)  |                | Timeline       |     |
| General Synonyms     Figure 2 Synonyms |                                                                                                    |           |                   | 1112 1024   | buckup lanch (rhunsburg, | nagest 21, 2011 Internet ford |                |                |     |
| Gervice Broker                         |                                                                                                    | Restore p | dan               |             |                          |                               |                |                |     |
| 🕀 🧰 Storage                            |                                                                                                    | Backup    | sets to restore:  |             |                          |                               |                |                |     |
| Security                               |                                                                                                    | Restore   | Name              |             | Component Type           | Server Database Po            | ition First LS | SN             | Las |
| Server Objects                         |                                                                                                    | 9         | Test-Full Databas | e Backup    | Microsoft SQL Serv       | er Management Studio          | 34000          | 000045000037   | 34  |
| Replication                            |                                                                                                    | 1         | Test-Differential | Database Ba |                          |                               | 35000          | 000001600185   | 35  |
| AlwaysOn High Availability             |                                                                                                    |           |                   |             | C Databara Ta            | et' entored executefully      |                |                |     |
| Management                             |                                                                                                    |           |                   |             |                          | n renored successions.        |                |                |     |
| SQL Server Agent                       | and an and a second second sec |           |                   |             |                          |                               |                |                |     |
|                                        | Connection                                                                                                    |           |                   |             |                          | OK                            | 1              |                |     |
|                                        | RND5 [sa]                                                                                                    |           |                   |             |                          | UN                            | -              |                |     |
|                                        |                                                                                                    |           |                   |             |                          |                               |                |                |     |
|                                        | View connection properties                                                                                                    |           |                   |             |                          |                               |                |                |     |
|                                        | Progress                                                                                                    |           |                   |             |                          |                               |                |                |     |
|                                        | A                                                                                                    | <         |                   |             |                          |                               |                |                | >   |
|                                        |                                                                                                    |           |                   |             |                          |                               | Ve             | rify Backup Me | dia |
|                                        |                                                                                                    | 1         |                   |             |                          |                               |                |                |     |
|                                        |                                                                                                    |           |                   |             |                          | OK                            | Cancel         | Help           |     |
|                                        |                                                                                                    |           |                   |             |                          |                               |                |                |     |
|                                        |                                                                                                    |           |                   |             |                          |                               |                |                |     |